# PALOMAR COLLEGE®

Learning for Success

**Budget Detail** 

April 2022

## Table of Contents

| Navigation               | 3 |
|--------------------------|---|
| Select Ledger Group      | 3 |
| Enter an Account String  | 3 |
| Review Budget Details    | ļ |
| Drill to Ledger          | ļ |
| Drill to Activity Log    | 5 |
| Review Budget Exceptions | 5 |
| Fiscal Support           | 5 |

#### Navigation

Main Menu > Commitment Control > Review Budget Activities > Budget Details

#### Select Ledger Group

Use the search feature to select, or manually enter, Ledger Group PROJ\_GRT. Click Search.

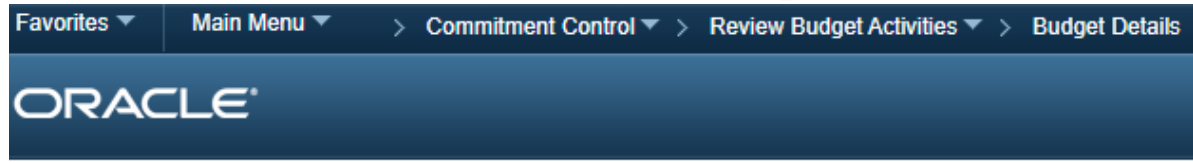

#### **Budget Details**

Enter any information you have and click Search. Leave fields blank for a list of all values.

| Find an Existing Value                           |  |
|--------------------------------------------------|--|
| ▼ Search Criteria                                |  |
| Business Unit = V PALMR                          |  |
| Search Clear Basic Search 🖾 Save Search Criteria |  |

### Enter an Account String

Enter the account string you are working with. Be sure to use a Budget Pool account, as that is where the budget lives. Click Search, followed by View Details.

| Bu  | 3udget Detail Overview |            |              |          |              |           |            |                   |     |                        |             |         |           |                  |                       |
|-----|------------------------|------------|--------------|----------|--------------|-----------|------------|-------------------|-----|------------------------|-------------|---------|-----------|------------------|-----------------------|
| Bud | get Inquiry            | Criteria   |              |          |              |           |            |                   |     |                        |             |         |           |                  |                       |
|     | Select Budget Detail   |            |              |          |              |           |            |                   |     |                        |             |         |           |                  |                       |
|     | Business Unit          |            | lger Group   | Account  | Fund<br>Code | Departme  | nt         | t Program<br>Code |     | Class<br>Field Project |             | Budge   | et Period |                  |                       |
|     | PALMR                  | PR         | OJ_GRT       | 500010 Q | 12 Q         | 751100    | Q          | 69500             | Q   | 10 Q                   | 1112020     | 2022    | Q         |                  |                       |
| E   | Enter budget pool      |            |              |          |              |           |            |                   |     |                        |             |         |           |                  |                       |
| -   | Duuge                  | Details    |              |          |              |           |            |                   |     |                        |             | Pe      | rsonalize | View All   🔄   🔣 | First 🕢 1 of 1 🕑 Last |
|     | Busi                   | iness Unit | Ledger Group | Account  | F            | Fund Code | Department | t                 | Pro | ogram Code             | Class Field | Project |           | Buu, Period      | View Details          |
|     | 1 PAL                  | MR         | PROJ_GRT     | 500010   | 1            | 12        | 751100     |                   | 69  | 500                    | 10          | 111202  | 0         | 2022             | View Details          |

## **Review Budget Details**

The Commitment Control Budget Details screen will give you the Budget, Expense, Encumbrance, Pre-Encumbrance and Available Budget values for your account string. You can drill down into the <u>ledger</u> or review <u>account activity</u> by the desired ledger (Budget, Expense, etc). This screen will also allow you to review any budget errors related to this account string by clicking the <u>Budget Exceptions</u> link, when applicable.

| Favo | rites 🔻 🛛 M  | ain Menu 🔻   | > Comm     | itment Control 🔻 | > Review | w Budget Activ | vities 🔻 > 🛛 Budge | t Details |                |                  |                                         |  |
|------|--------------|--------------|------------|------------------|----------|----------------|--------------------|-----------|----------------|------------------|-----------------------------------------|--|
| 0    | ORACLE'      |              |            |                  |          |                |                    |           |                |                  |                                         |  |
|      |              |              |            |                  |          |                |                    |           |                |                  |                                         |  |
| Со   | mmitmen      | t Control    | Budget D   | Details          |          |                |                    |           |                |                  |                                         |  |
| В    | isiness Unit | Ledger Group |            | Account          | Fund     | Dept           | Program            | Class     | Project        | Budget Period    |                                         |  |
| PA   | ALMR         | PROJ_GRT     |            | 500010           | 12       | 751100         | 69500              | 10        | 1112020        | 2022             | Drill to ledger                         |  |
|      | Display      | Chart        | 6          |                  |          | Previous       | Next               | Return    | to Inquiry Cri | iteria           | or Activity Log                         |  |
| L    | edger Amou   | nts          |            |                  |          |                |                    |           |                |                  |                                         |  |
| в    | udget:       |              |            |                  |          |                | 11,192.00 USD      |           | •              | ÷                | Max Rows 100<br>Attributes              |  |
| E    | xpense:      |              |            |                  |          |                | 2,851.12 USD       |           | <i>©</i>       | e)               | Parent / Children<br>Associated Budgets |  |
| E    | ncumbrance:  |              |            |                  |          |                | 0.00 USD           |           |                | ÷                |                                         |  |
| P    | re-Encumbra  | nce:         |            |                  |          |                | 8,340.88 USD       |           |                | <b>⇔</b> ĵ       |                                         |  |
|      |              |              |            |                  |          |                |                    |           |                |                  |                                         |  |
|      | vailable Rud | Associa      | te Revenue |                  |          | 0.00           | USD                |           |                |                  |                                         |  |
|      |              | iger         |            |                  |          | _              |                    | Da        | roont          |                  |                                         |  |
| L    |              | Without      | Tolerance  |                  |          | 0.00 🐙         | USD                | Pe        | rcent          | (0%) = Forecasts | Budget Errors can                       |  |
|      |              |              | Tolerance  |                  |          | 0.00           | 000                | 10        |                |                  | be investigated                         |  |
| В    | udget Excep  | otions       |            |                  |          |                |                    |           |                |                  | here                                    |  |
|      |              | Except       | ion Errors | 0                | Excep    | tion Warning   | <b>is</b> 0        |           | Budget E       | Exceptions       |                                         |  |
|      | Return to Se | arch 🔛 N     | otify      |                  |          |                |                    |           |                |                  |                                         |  |

#### Drill to Ledger

Drill to the desired Ledger by clicking the corresponding Ledger symbol  $^{\diamondsuit}$  .

| Ledg | er<br>Business Unit        | PALMR        | Ledger PROJ_ | Notice we ar<br>the pre-encu<br>ledge | e viewing<br>Imbrance<br>er |                 |                 |
|------|----------------------------|--------------|--------------|---------------------------------------|-----------------------------|-----------------|-----------------|
| Bud  | get Details                |              |              |                                       | Personalize   Find          | 🛛 🛛 🔣 🛛 First 🕢 | 1-3 of 3   Last |
| Bud  | get Chartfields <u>A</u> n | nounts [ 💷 ) |              |                                       |                             |                 |                 |
|      | Account                    | Fund         | Dept         | Program                               | Class                       | Project         | Budget Period   |
| Ð    | 500010                     | 12           | 751100       | 69500                                 | 10                          | 1112020         | 2022            |
| Ð    | 500010                     | 12           | 751100       | 69500                                 | 10                          | 1112020         | 2022            |
| Ð    | 500010                     | 12           | 751100       | 69500                                 | 10                          | 1112020         | 2022            |
| C    | Click to                   | o view more  | e details    |                                       |                             |                 |                 |

#### Drill to Activity Log

Activity Log

Drill to the desired Activity Log by clicking the corresponding Activity Log symbol 🏓 . This allows you to view the items that have pre-encumbered that pre-encumbrance ledger. Select "Display open pre-encumbrances only" to narrow your results to open items.

| AU |                   |              |                   |             |              |         |      |        |         |       |         |               |  |
|----|-------------------|--------------|-------------------|-------------|--------------|---------|------|--------|---------|-------|---------|---------------|--|
| Ac | Ledger PROJ_GR_PR |              |                   |             |              |         |      |        |         |       |         |               |  |
|    |                   | Tran<br>Line | Document Label    | Document ID | Ref<br>Bdgt? | Account | Fund | Dept   | Program | Class | Project | Budget Period |  |
|    | 4                 |              | 1 Purchase Order: | 0000022851  | Y            | 500010  | 12   | 751100 | 69500   | 10    | 1112020 | 2022          |  |
| Ð  | 4                 |              | 1 Requisition ID: | 0000023637  | N            | 500010  | 12   | 751100 | 69500   | 10    | 1112020 | 2022          |  |
| Ð  | 4                 |              | 2 Requisition ID: | 0000024319  | N            | 500010  | 12   | 751100 | 69500   | 10    | 1112020 | 2022          |  |
| •  | OK                |              |                   |             |              |         |      |        |         |       |         |               |  |

#### **Review Budget Exceptions**

If there are any Budget Exceptions, click the hyperlink Budget Exceptions to review those exceptions. This will open a new tab and provide you the Exception (error). Contact Fiscal Services to work through those errors, if necessary.

| Transac                          | tions with E | Budget Exceptions |                             | Personalize   F | ind   View All   🛽 | ] 🔣 🛛 First 🕢 1-1 | 0 of 23 论 Last |  |  |  |
|----------------------------------|--------------|-------------------|-----------------------------|-----------------|--------------------|-------------------|----------------|--|--|--|
| Transaction Data Budget Override |              |                   |                             |                 |                    |                   |                |  |  |  |
| Drill<br>Down                    | Date         | Transaction Type  | Exception                   | Amount          | Currency           | ID Name           | ID Value       |  |  |  |
| Ð                                | 03/22/2022   | GL_JOURNAL        | Exceeds Budget<br>Tolerance | 0.55            | USD                | Journal ID:       | 0000345895     |  |  |  |
| Ð                                | 03/22/2022   | GL_JOURNAL        | Exceeds Budget<br>Tolerance | 988.57          | USD                | Journal ID:       | 0000345895     |  |  |  |

#### **Fiscal Support**

This access was granted to all users. If you require any assistance or cannot access this screen, please contact Sergio Almaraz at <u>salmaraz@palomar.edu</u> or ext. 3214.